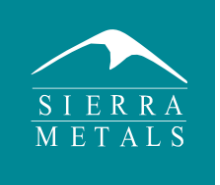

## HOJA INFORMATIVA

# PORTAL DE PROVEEDORES DE SIERRA METALS

### ¿CÓMO REGISTRO MI COMPROBANTE DE PAGO EN EL PORTAL DE PROVEEDORES DE SIERRA METALS?

**Paso 1.** Ingrese al Portal de Proveedores de Sierra Metals: <u>https://sierrametalsdigital.com/</u> y haga clic en la opción "Iniciar Sesión".

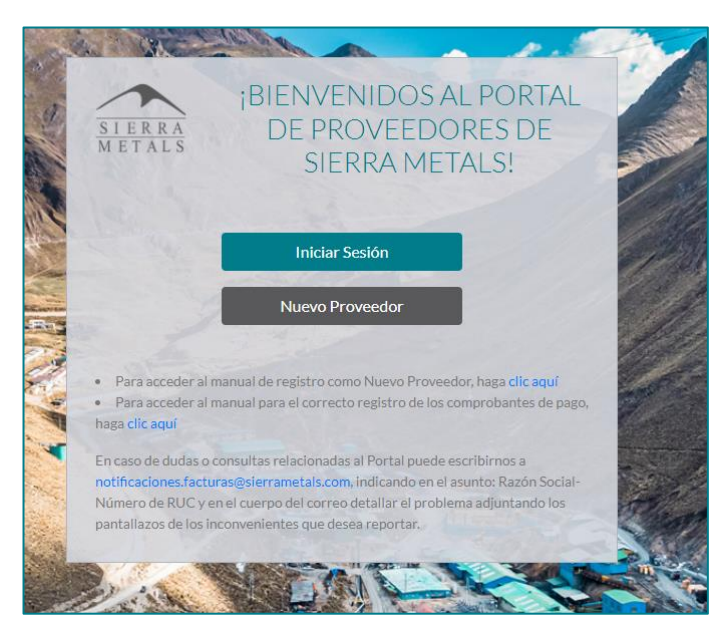

**Paso 2.** Registre sus credenciales de acceso para ingresar al Portal de Proveedores de Sierra Metals:

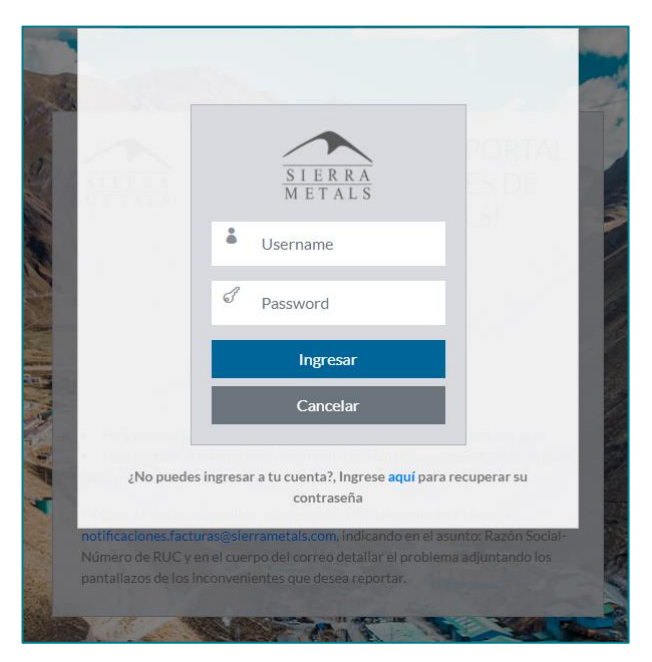

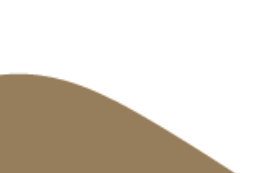

**Paso 3.** Si es la primera vez que ingresa al Portal de Proveedores, diríjase al menú Seguridad y en la opción Cambiar Contraseña sírvase cambiar su contraseña.

| E SIFERA<br>METALS             |                                                            |  |
|--------------------------------|------------------------------------------------------------|--|
| 습 Inicio                       | > CAMBIAR CONTRASEÑA                                       |  |
| 🗐 Registro 🗸                   | 🗰 Inicio / 🗏 Seguridad / 션] Cambiar Contraseña             |  |
| Seguridad ~ Cambiar Contraseña | Contraseña actual                                          |  |
| 🗟 Consulta 🗸                   | Nueva contraseña                                           |  |
| Salir                          | Repita su contraseña                                       |  |
|                                | Guardar                                                    |  |
|                                | Sierra Metals Digital © 2024 Todos los derechos reservados |  |
|                                |                                                            |  |
|                                |                                                            |  |

**Paso 4.** Luego de cambiar su contraseña, diríjase el menú Inicio y podrá visualizar tres (3) opciones: Mis formularios, Mis registros y Consulta General.

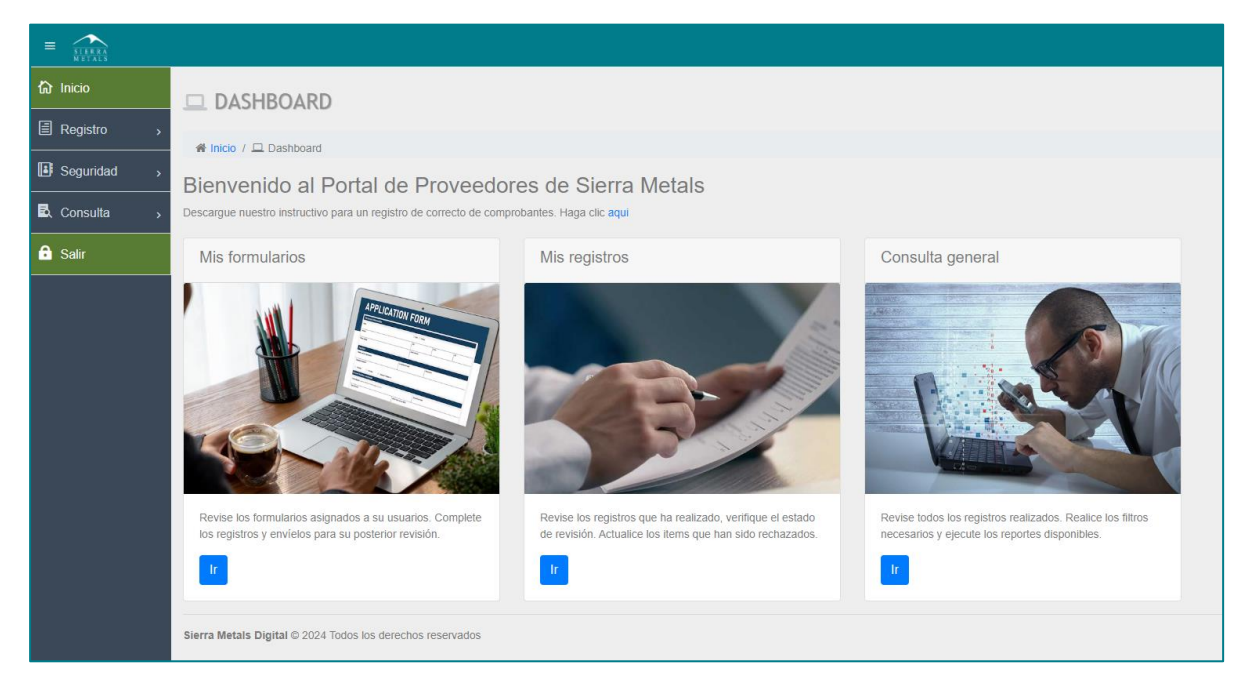

**Mis formularios:** Esta opción le permite visualizar los tipos de Formulario de Registro de comprobantes de Pago. Actualmente contamos con un formulario para Sociedad Minera Corona y uno para Dia Bras Perú.

**Mis registros:** Esta opción le permite visualizar la cantidad de registros de comprobantes de pago realizados por su usuario, así como el estado de sus registros.

**Consulta general:** Esta opción le permite consultar los registros realizados mediante la utilización de filtros.

**Paso 5.** Ingrese a la opción "Mis Formularios" mediante el botón Ir ( ) y seleccione el Formulario de Registro de Comprobantes de pago de la empresa correspondiente.

| > MI  | S FORMULARIOS                       |                                      |                    |         |                |                              |
|-------|-------------------------------------|--------------------------------------|--------------------|---------|----------------|------------------------------|
| 😤 In  | 番 Inicio / 但 Mis Formularios        |                                      |                    |         |                |                              |
| Lista | de formularios                      |                                      |                    |         |                |                              |
|       |                                     |                                      |                    |         |                |                              |
| #     | Nombre                              | Descripcion                          | 🛔 Grupo            | 🛋 Icono | Prefijo        | 🌣 Acción                     |
| #     | Nombre Registro de Comprobantes SMC | Descripcion Registro de Comprobantes | Grupo Comprobantes | Icono   | Prefijo<br>COM | <sup>&amp;</sup> Acción<br>⊕ |

Luego de elegir el Formato de Registro de Comprobantes de pago (SMC o DBP), haga clic en el ícono acción 🕑 y aparecerá un formulario con tres encabezados para completar:

#### **DATOS GENERALES**

| > NUEVO                                        |                               |   |
|------------------------------------------------|-------------------------------|---|
| 术 Inicio / 션 Mis formularios / 션 Nuevo         |                               |   |
| Nuevo registro de Registro de Comprobantes SMC |                               |   |
| Datos Generales                                |                               |   |
| FECHA *                                        | 23/07/2024                    |   |
| Usuario *                                      | Seleccione uno                | * |
| Proveedor *                                    | Seleccione uno                | * |
| Tipo de comprobante *                          | Seleccione uno                | * |
| Serie de comprobante "                         | Ingrese serie de comprobante  |   |
| Número de comprobante "                        | Ingrese número de comprobante |   |
| Fecha de emisión *                             | ddimmiyyyy                    |   |
| Fecha de vencimiento *                         | ddimmiyyyy                    |   |
| Tipo de moneda *                               | Seleccione uno                | * |
| Importe *                                      | 1.81                          |   |
| Tipo de compra "                               | Seleccione uno                | ~ |

En esta sección completará la siguiente información:

- Fecha: Señala la fecha del día de registro.
- Usuario: Seleccione el usuario asociado a la empresa.
- Proveedor: Seleccione el nombre de la razón social.
- Tipo de comprobante: Seleccione una de las opciones indicadas (Factura, Boleta de Venta, Nota de Crédito, Nota de Débito, Recibo por Honorarios y No Domiciliados)
- Serie de comprobante: Escriba la serie del comprobante de pago a ingresar.
- Número de Comprobante: Escriba el número del comprobante de pago a ingresar.
- Fecha de emisión: Escriba la fecha de emisión del comprobante de pago.
- Fecha de vencimiento: Escriba la fecha de vencimiento del comprobante de pago.
- Tipo de moneda: Selecciona la moneda del comprobante de pago.
- Importe: Ingrese el importe del comprobante de pago.
- Tipo de Compra: Seleccione el tipo de compra: Materiales, Servicios, Contratistas, NOI (Non Order Invoice).

#### DATOS DEL COMPROBANTE

| Datos de comprobante          |                                                 |
|-------------------------------|-------------------------------------------------|
| Adjuntar comprobante en PDF * | Seleccionar archivo Ningún archivo seleccionado |
| Adjuntar archivo XML *        | Seleccionar archivo Ningún archivo seleccionado |
| Adjuntar archivo CDR *        | Seleccionar archivo Ningún archivo seleccionado |
| Comprobante de validez (CV) * | Seleccionar archivo Ningún archivo seleccionado |

En esta sección subirá los documentos soporte del comprobante de pago:

- Comprobante de pago en formato pdf
- Archivo XML
- Archivo CDR
- Comprobante de Validez

#### **SUSTENTO**

Esta sección se actualiza en función al tipo de Compra.

- Si el tipo de compra es MATERIALES, se habilitará una ventana solicitando el número de la Orden de Compra y que se adjunten los siguientes documentos:
  - Orden de Compra aprobada
  - Guía de remisión sellada por el almacén en señal de conformidad.

| Sustento                                              |                                                 |
|-------------------------------------------------------|-------------------------------------------------|
| Orden de compra *                                     | Ingrese orden de compra                         |
| Adjuntar OC / OS / LQD (PDF) *                        | Seleccionar archivo Ningún archivo seleccionado |
| Adjuntar guía de remisión sellada por almacén (PDF) * | Seleccionar archivo Ningún archivo seleccionado |

Si el tipo de compra es SERVICIOS, se habilitará una ventana solicitando el número de la Orden de Servicio y que suban los siguientes documentos:

- Orden de servicio aprobada
- Conformidad del servicio prestado (por uniformizar el documento)
- Cualquier otro documento que acredite la fehaciencia del servicio recibido (informes, fotos, etc.).

| Sustento                                               |                                                 |
|--------------------------------------------------------|-------------------------------------------------|
| Orden de compra *                                      | Ingrese orden de compra                         |
| Adjuntar OC / OS / LQD (PDF) *                         | Seleccionar archivo Ningún archivo seleccionado |
| Adjuntar conformidad del servicio (PDF) *              | Seleccionar archivo Ningún archivo seleccionado |
| Adjuntar otros documentos (informes, cuadernos, etc) * | Seleccionar archivo Ningún archivo seleccionado |

Si el tipo de Compra es CONTRATISTAS, se habilitará una ventana solicitando el número de la Liquidación de Servicio y que suban los siguientes documentos:

- Liquidación de servicio aprobada
- Checklist de Verificación autorizado
- Valorizaciones aprobadas
- Cualquier otro documento que acredite la fehaciencia del servicio recibido (informes, fotos, etc.).

| Sustento                                               |                                                 |
|--------------------------------------------------------|-------------------------------------------------|
| Orden de compra *                                      | Ingrese orden de compra                         |
| Adjuntar OC / OS / LQD (PDF) *                         | Seleccionar archivo Ningún archivo seleccionado |
| Adjuntar chcklist de verificación (PDF) *              | Seleccionar archivo Ningún archivo seleccionado |
| Adjuntar otros documentos (informes, cuadernos, etc) * | Seleccionar archivo Ningún archivo seleccionado |

**Paso 6.** En caso de dudas o consultas, por favor comuníquese con el comprador que la(o) atendió o con nuestro área de contabilidad.

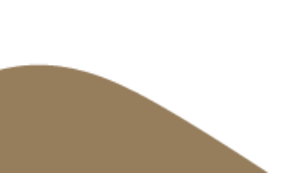